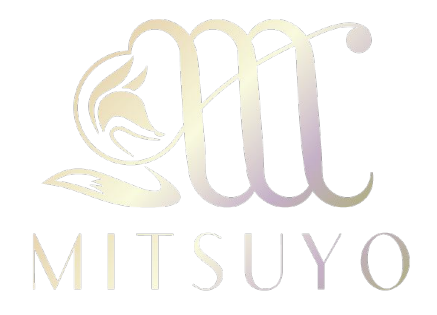

# 青川光世オンラインサロン ご利用ガイド

目次

ご準備いただくもの・・・p.2

登録方法•••p.3

ペイパルの自動支払い解除・・・p.15

※PayPal決済との相性の関係から、パソコ ンをお持ちの方はパソコンでのご登録を 推奨いたします。 スマホの場合は注意点がございますので 8ページをよくお読みください。

## ご準備いただくもの

・身分証明書(顔、住所がわかるもの)

・PayPalアカウント 未登録の方は<u>こちら</u>

※登録すると、登録した日から1ヶ月後に自動決済される「自動支払い」が適用されます。

退会される際には、サロンからの<mark>アカウント</mark> 削除+PayPalの自動支払い解除を**ご自身** で行っていただくことになりますので、ご注意 ください。

登録方法

①サイト上部または左上のメニューから会員登 録ページに飛びます

| ノーユー                                   | と用けま            | 5 9        |                          |
|----------------------------------------|-----------------|------------|--------------------------|
|                                        |                 |            |                          |
| ★ ●●●●●●●●●●●●●●●●●●●●●●●●●●●●●●●●●●●● | 0               |            | 会員登録                     |
| トップ                                    |                 |            |                          |
| ブログ                                    |                 |            |                          |
| 有料コンテンツ                                |                 | <u>e</u>   |                          |
| トークルーム                                 |                 | SU.        | L                        |
| お知らせ                                   |                 | MITSU      | UΥO                      |
| お問い合わせ                                 |                 |            |                          |
| 新規会員登録                                 |                 |            |                          |
|                                        |                 | 青川光世オンラ    | インサロン                    |
| (コンテンツを検索                              |                 |            |                          |
| スペースを空ける際は半角でお入れください。                  |                 | 青川光世で      | す。                       |
| 検索                                     |                 | 生まれる前に神々と  | 交わした約束                   |
|                                        |                 | 「人々を光へ導く」、 | マスターとして                  |
| 個人頂報保護方針<br>利田相約                       |                 | この世に生を受け   | けました。                    |
| TU/U/MR9<br>特定商取引法に基づく記載               |                 |            |                          |
| 会社HP                                   | Privacy - Terms | 長きに渡る修行期   | 間を終え、<br>Privacy - Terms |

メニューを開けます

②内容、手順をご確認いただき、仮会員登録 に進みます

|                                                                                | 会員登録                                   |
|--------------------------------------------------------------------------------|----------------------------------------|
|                                                                                | トルーム、ライブ配信<br>※動画/ラジオ視聴は別途購入が必要で<br>す。 |
| 料金                                                                             | 月額11,000円(税込)                          |
| 支払い方法                                                                          | PayPalを通して決済<br>PayPalの支払いについて         |
| ご登録の流れ<br>お客様のプロフィ<br>▼<br>仮登録メールのリ                                            | ・ール情報入力<br>リンクにアクセス                    |
| <ul> <li>● 身分証明書アップ</li> <li>●</li> <li>決済</li> <li>●</li> <li>登録完了</li> </ul> | <sup>ッ</sup> ロード                       |
|                                                                                | 仮会員登録に進む<br>Privacy - Terms            |

#### ③アカウント情報をご入力ください

| <ul> <li>メール</li> <li>パスワード</li> <li>パスワードを再入力</li> <li>パスワードを再入力</li> <li>パスワードを用入力</li> <li>パスワードを用入力</li> <li>パスワードを用入力</li> <li>パスワードを用入力</li> <li>パスワードを用入力</li> <li>パスワードを用入力</li> <li>パスロードを用入力</li> <li>パスロードを用入力</li> <li>パスロードを用入力</li> <li>パスロード</li> <li>パスロードを用入力</li> <li>パスロード</li> <li>パスロード</li> <li< th=""><th>ユーザー名</th><th></th><th>)</th><th></th></li<></ul> | ユーザー名               |               | ) |   |
|----------------------------------------------------------------------------------------------------|---------------------|---------------|---|---|
| パスワード<br>パスワードを再入力<br>姓<br>〇 了承します<br>利用規約<br>〇 了承します<br>プライバシーポリシー                                                                                                    | メール                 |               |   |   |
| パスワードを再入力<br>姓<br>                                                                                                    | パスワード               |               |   |   |
| 性.<br>名<br>□ 了承します<br>利用規約<br>□ 了承します<br>プライバシーポリシー<br>登録                                                                                                    | パスワードを再入            | 力             |   |   |
| 名 <ul> <li>了承します 利用規約</li> <li>了承します プライバシーポリシー</li> </ul> 登録                                                                                                    | 姓                   |               |   |   |
| <ul> <li>一 了承します</li> <li>利用規約</li> <li>一 了承します</li> <li>プライバシーポリシー</li> <li>登録</li> </ul>                                                                                                    | 名                   |               |   |   |
| □ 了承します<br>プライバシーポリシー<br>登録                                                                                                    | □ 了承します<br>利用規約     |               |   |   |
| 登録                                                                                                    | □ 了承します<br>プライバシーポリ | シー            |   |   |
| 10425                                                                                                    |                     | 容録            |   |   |
|                                                                                                    |                     | <u>-77</u> 44 |   | 2 |

**ユーザー名**:SNS同様、半角英数字や記号が使えます ※一度登録すると変更できませんのでご注意ください パスワード:半角英数字(大文字+小文字)8字以上でご入力 ください ④入力した情報でそのままログイン

同時にメールアドレス、ユーザー名、パスワー ドが記載された「仮会員登録完了メール」が 届きます。(メールから行うことは特にありません)

| MITSUYO                                                          |
|------------------------------------------------------------------|
| ユーザー名またはメールアドレス                                                  |
| <ul> <li>ハスリート</li> <li>パスワードを表示する</li> <li>ログイン情報を保存</li> </ul> |
| ログイン<br>パスワードをお忘れですか?                                            |
| ©2025 青川光世 オンラインサロン All Rights Re<br>Privacy - Terms             |

⑤身分証アップロード後、ペイパルへアクセス し、決済へ

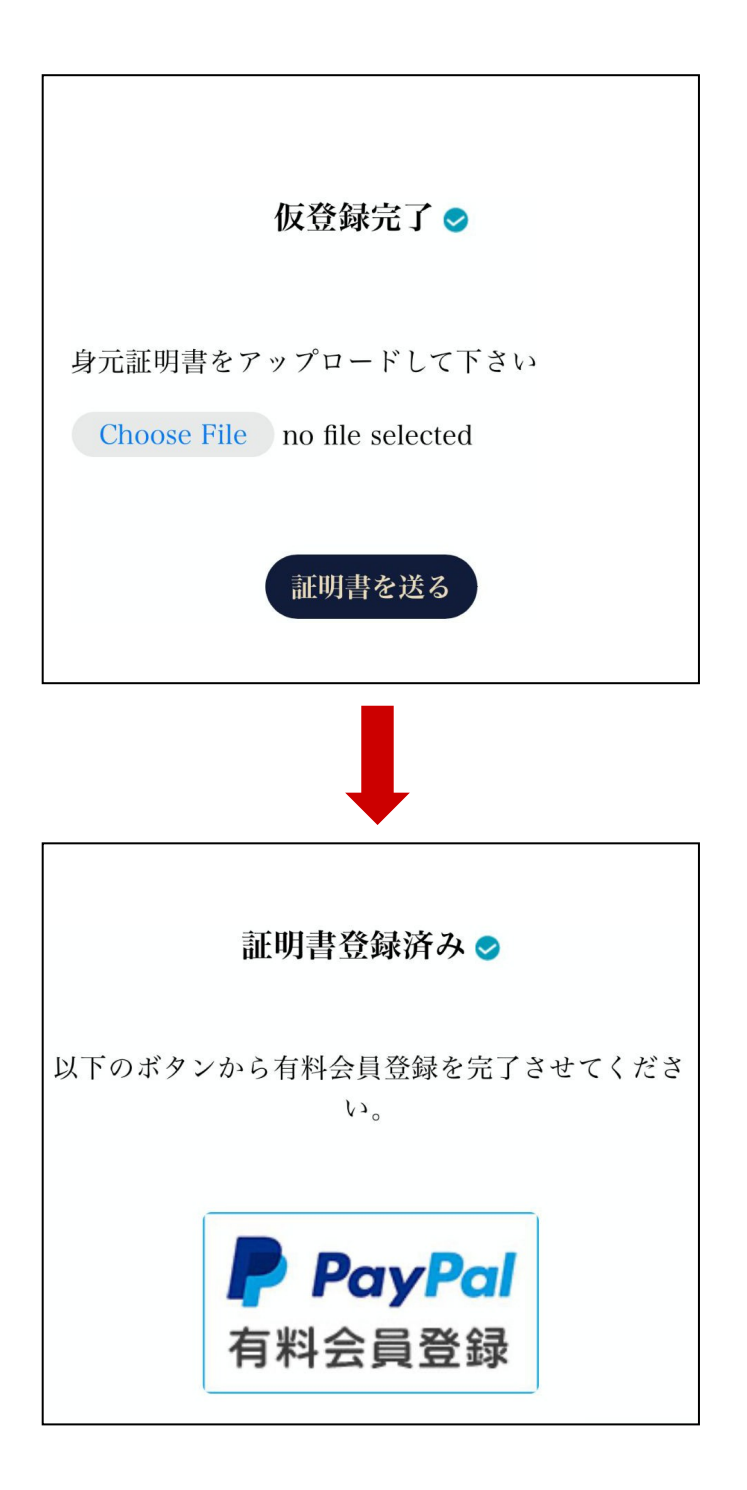

7

(6)ペイパルヘログイン→支払い

|   | (i) 安全のため、ログインしてください。 |      |
|---|-----------------------|------|
|   | PayPalで支払う            | 日本語~ |
|   |                       |      |
|   | •••••                 |      |
| _ | PayPalにログイン           |      |
|   | パスワードを忘れた場合           |      |
|   | または                   |      |
|   | カードで支払う               |      |

ペイパル側の不具合によりこのボタンが作動し ないことがあります。 その際はお手数ですが、他のボタンを押して ページを戻るを繰り返してください。 正常に登録ができなくなるため、決してページ を閉じたり、再度登録し直したりしないようお願い いたします。 ⑦お支払い方法やご利用予定のカードをご確認の上、定期購入を選択

| PayPal                                                                                   | ` <b>₩ ¥11,000 JPY</b> ∨                                                |
|------------------------------------------------------------------------------------------|-------------------------------------------------------------------------|
| こんにちは、                                                                                   |                                                                         |
| 支払方法                                                                                     | 変更 >                                                                    |
| VISA                                                                                     |                                                                         |
| 、株式会社 光世への<br>を希望します。この支払方法が利<br>る支払方法は、PayPalポリシー<br>います。私はまた、個人設定から<br>この承認の取り下げを行うことか | 自動支払いに使用すること<br> 用できない場合に使用され<br>こ準拠することを了解して<br>いつでも支払方法の変更や<br>「できます。 |
| 以下のボタンをクリックすることによ                                                                        | 、り、 <b>PayPalユーザー規約</b> に同                                              |
| 意し、この支払いが <b>外国為替及び外国</b><br>ンへの資金使給相制を含む日本の注意                                           | <b>国貿易法に基づく北朝鮮やイラ</b>                                                   |
| たうえで、この支払いを実行します。                                                                        |                                                                         |
| 同意して定                                                                                    | 期購入                                                                     |

⑧ページ下部「ショッピングサイトに戻る」よりサイトに戻ります

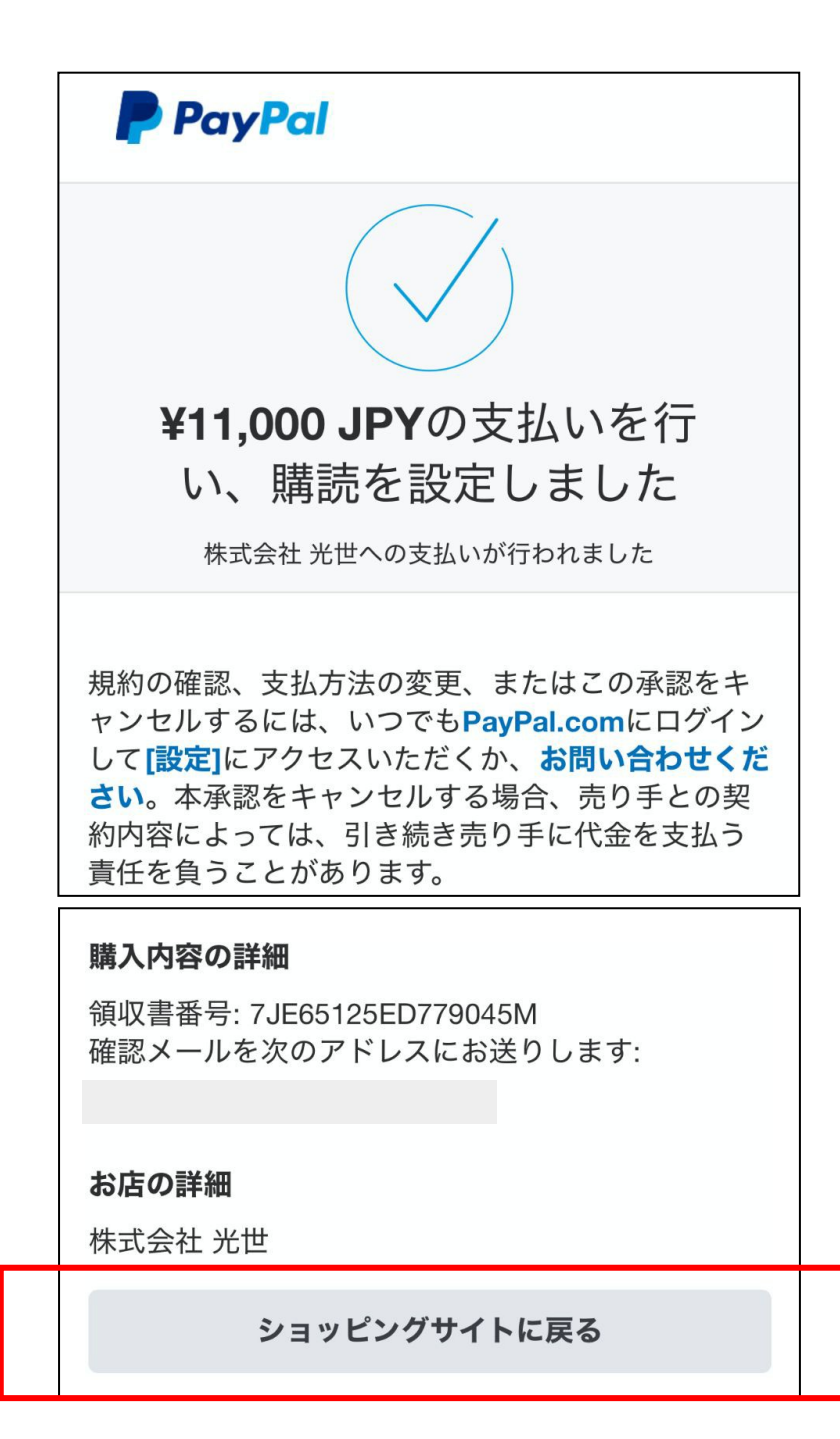

⑨「マイページへ」ボタンから、マイページに移動できましたら登録完了です。※メールは届きません

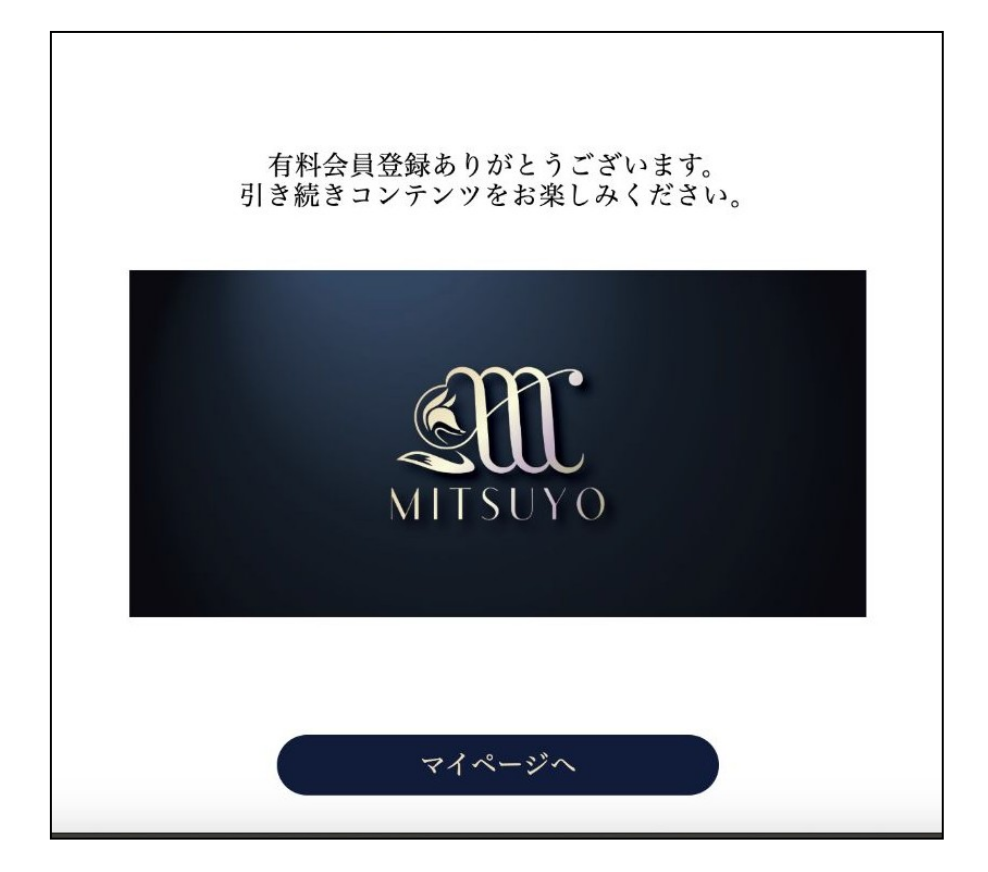

ご登録ありがとうございます! 次回以降、お支払いは自動で行われます。 マイページから、お好きなアイコンやヘッダー 画像をご登録いただけます。

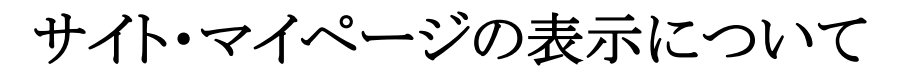

トップページへ

マイページへ

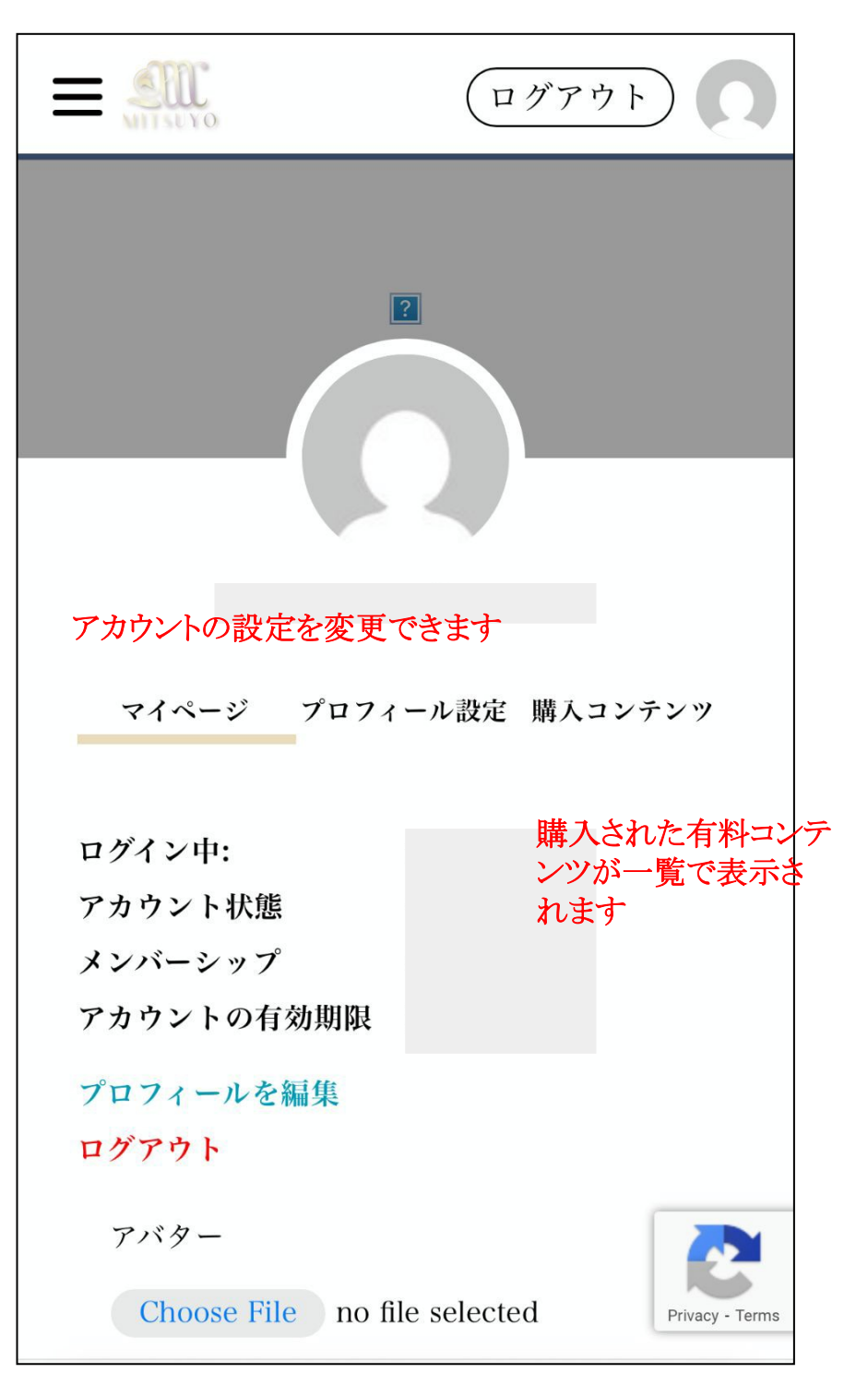

# マイページの表示について

身分証明書の提出が終わっていない場合は以下の画面になりますの で、身分証明をアップロードして下さい。

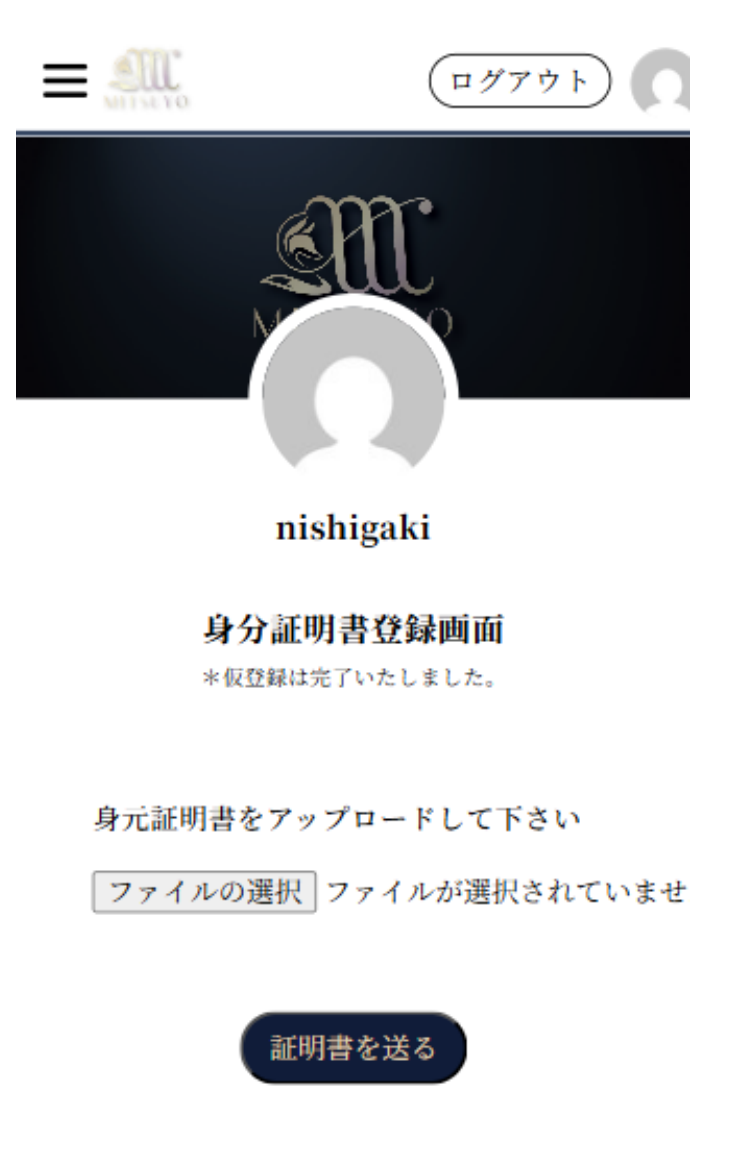

PayPal決済が提出が終わっていない場合は以下の画面になりますの で、PayPalで決済をお願いいたします。

PayPal 決済完了後は必ず「サイトに戻る」ボタンを押して登録を有効化 させてください

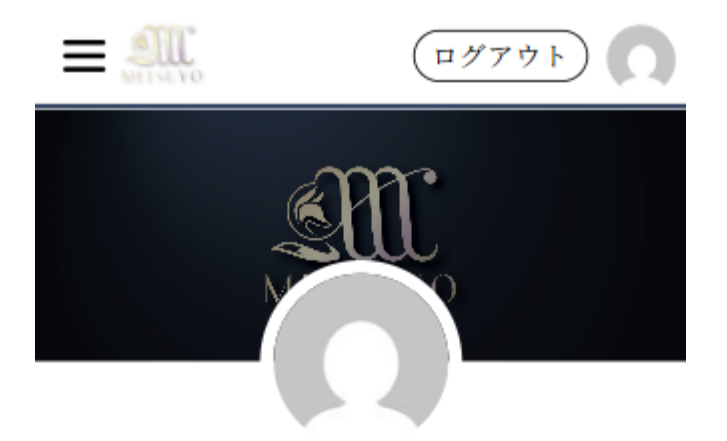

nishigaki

有料会員登録

以下のボタンから有料会員登録を完了させて ください。

PayPal 決済完了後は必ず「サイトに戻る」 ボタンを押して登録を有効化させてください

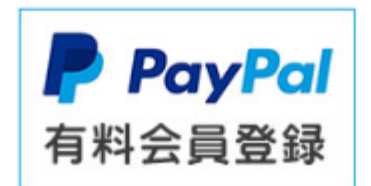

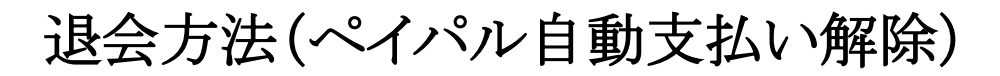

※web版の解説です。アプリでは画面が異なる場合が ございます。

①ペイパルにログインし、左メニューの歯車 マークから設定画面へ

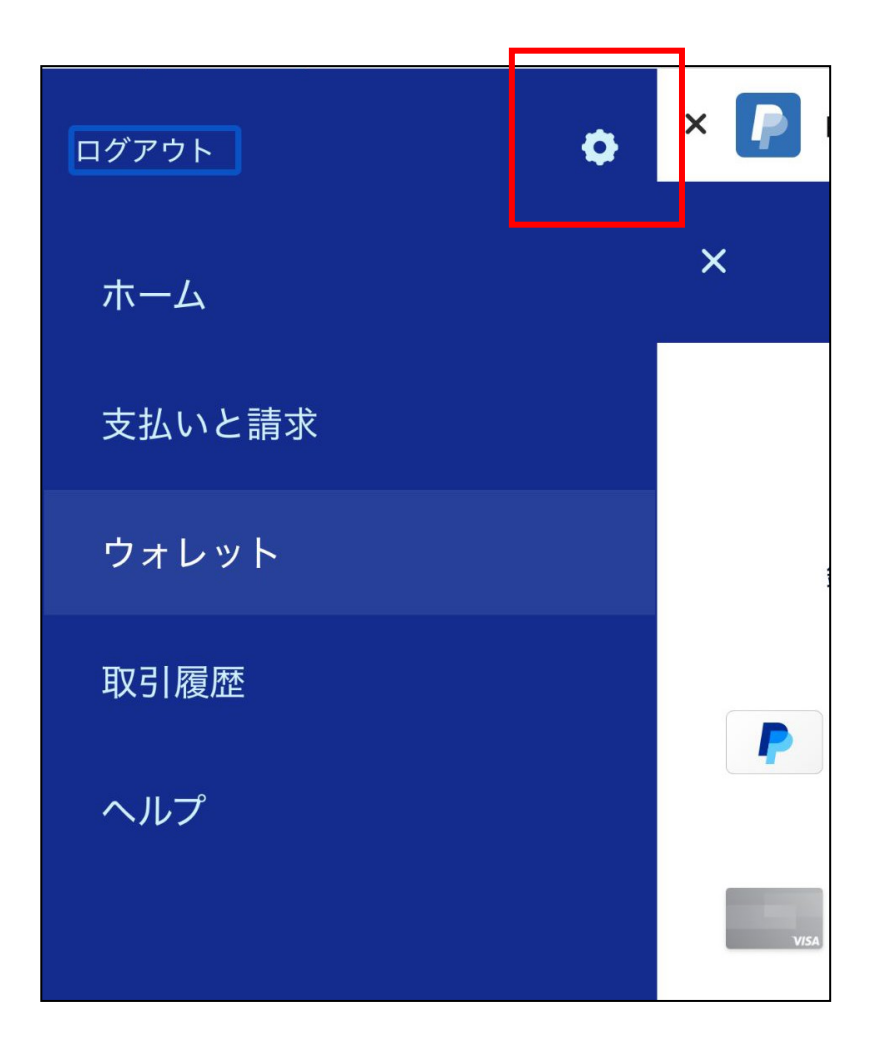

②上のバーを横にスクロールし、「支払い」をクリック

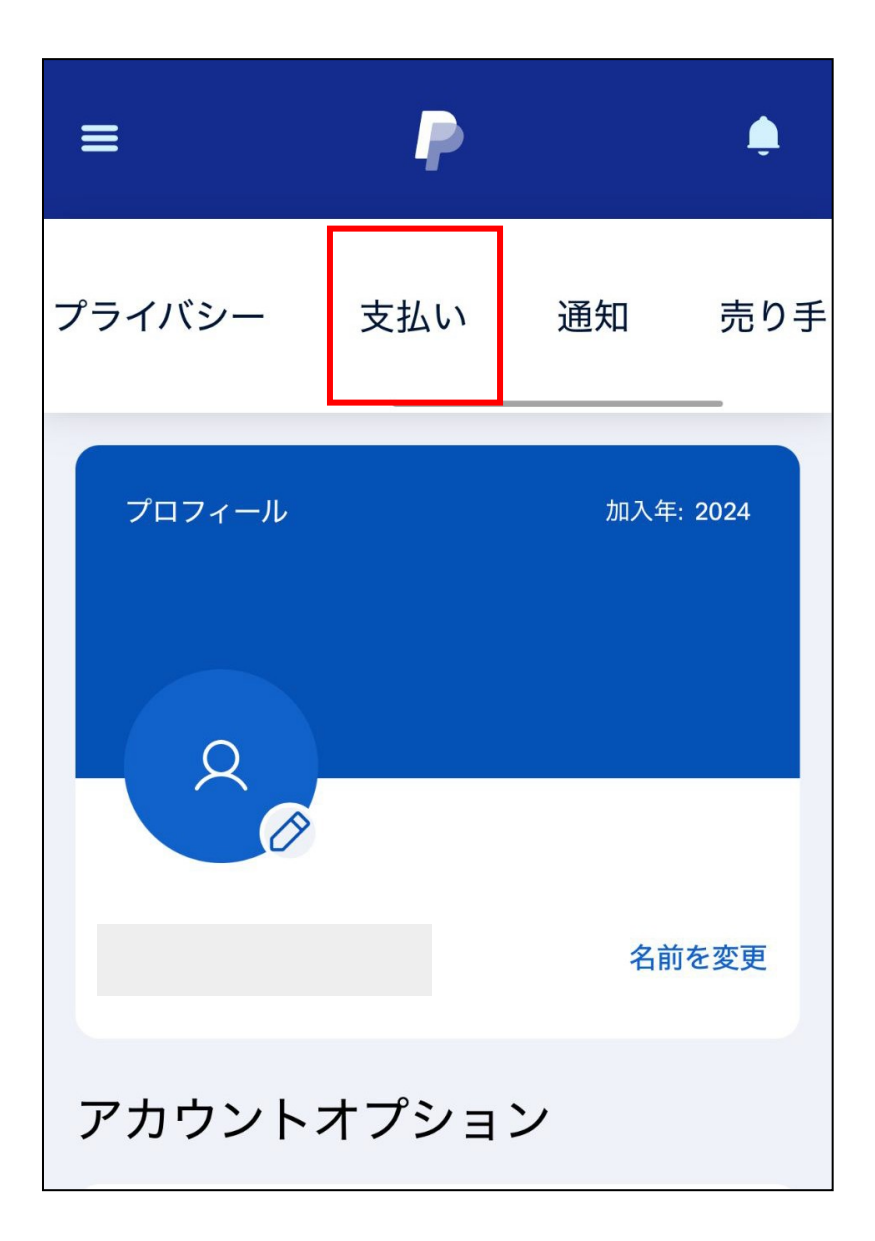

### ③下にスクロールし自動支払いの項目へ

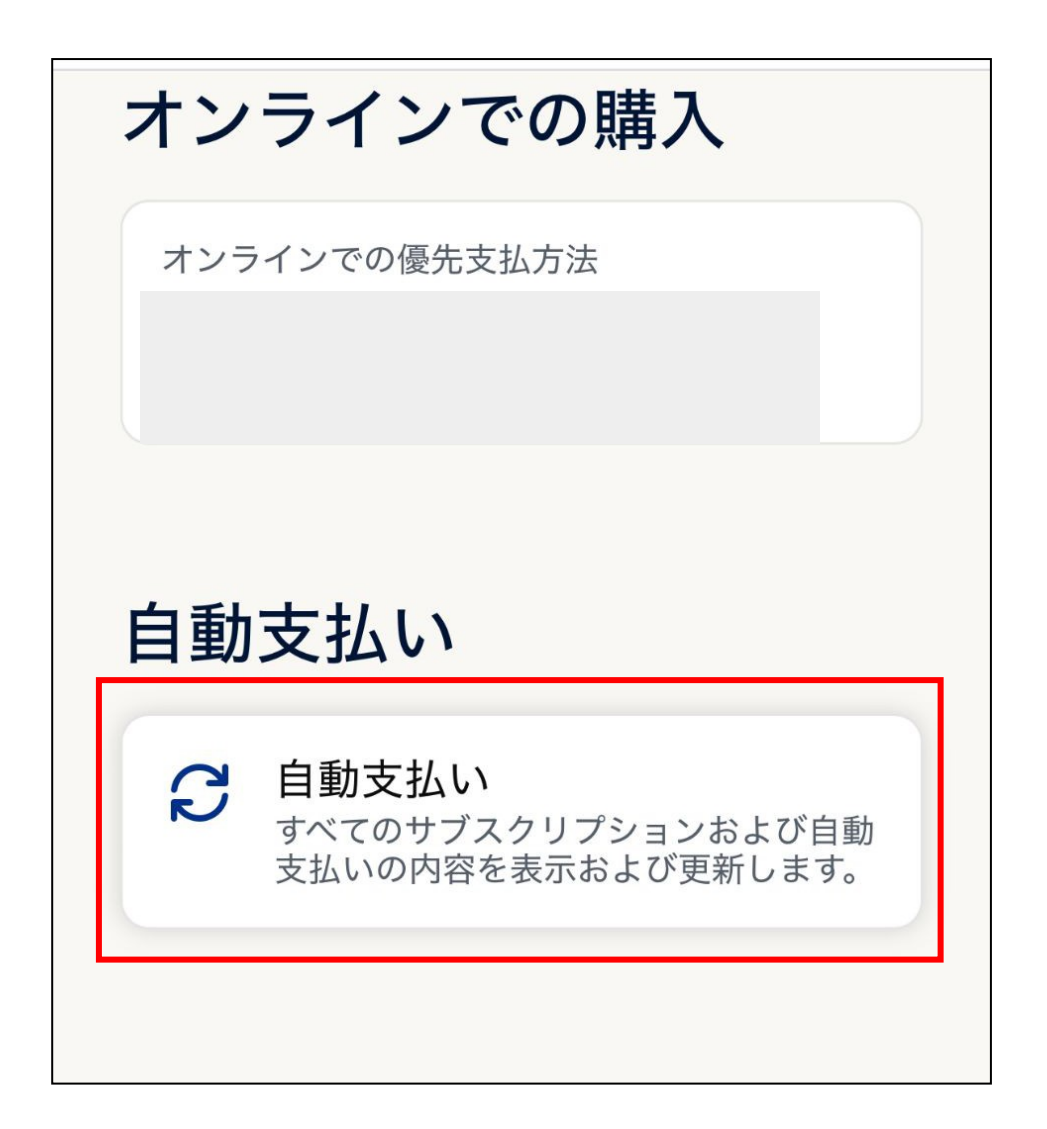

④ステータスが「有効」であることを確認し、 「キャンセル」を選択

| 〈 戻る                                                                  |
|-----------------------------------------------------------------------|
|                                                                       |
| 株式会社 光世                                                               |
| ¥11,000                                                               |
| 前回支払日                                                                 |
|                                                                       |
| ステ <u>タス</u><br>有効 <b>キャンセル</b><br>支払方法<br>最初に残高を使用します。その後は、以下を使用します。 |
|                                                                       |
| 支払いサイクル                                                               |
| 月                                                                     |
| 開始日                                                                   |
| 支払い開始日                                                                |

⑤自動支払いキャンセル完了

その後、ペイパルからのメールをご確認ください。

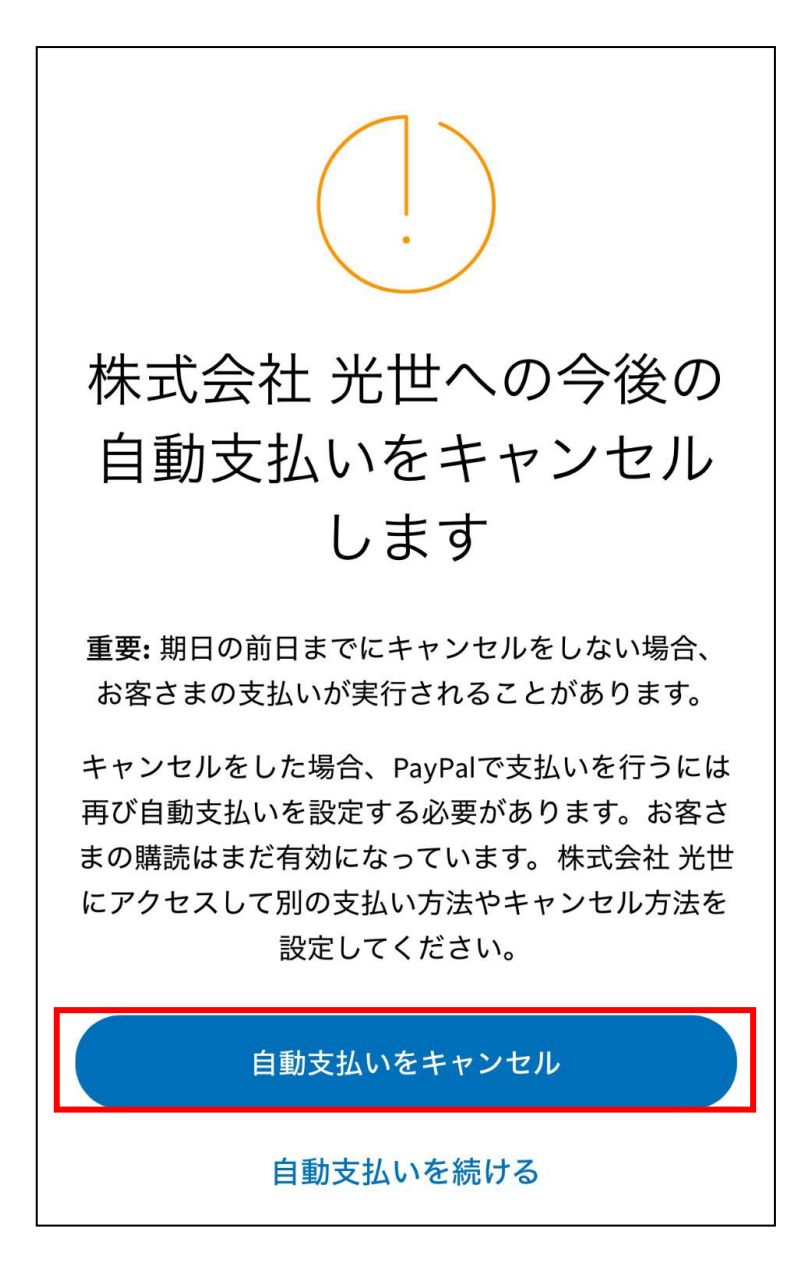